112 學年度基隆區完全免試入學報名系統操作步驟★注意事項:

1. 建議使用 Chrome 操作免試系統

2. 建議使用桌機或筆電進行操作以免畫面顯示不完全
 3. 選填時間:4/18(二)-4/27(四)

## 一、進入112學年度基隆區完全免試入學網頁

#### https://112notest.klms.ntou.edu.tw/

| TRY YOUR BEST          | 基隆區高級中等學校<br>完免入學委員會 | 112 學年度基隆 | 區高級中等學校    | 交完免入學報名作業:   | 資訊系統平臺      |
|------------------------|----------------------|-----------|------------|--------------|-------------|
| 最新公告 相關下載              | 登入                   |           |            |              |             |
| ★ 首頁 最新公告資料 甘伽 λ 學答道連結 | 杳詢區                  |           |            |              |             |
|                        | 標題                   | ◎ 查詢      |            |              |             |
|                        | << < () > >>         |           | Go To 1 🗸  | Total 1 Page |             |
|                        | ł                    | 標題(Title) |            | 日期(Date)     | 瀏覽次數(Count) |
|                        | □ 完全免試入學懶人包&現場撕      | 新榜懶人包     | 2023/04/13 | 23           |             |
| ■ 基隆區完全免試入學招生DM        |                      |           |            | 2023/03/23   | 98          |
|                        | ◙ 基隆區完全免試入學招生簡重      | 章         |            | 2023/03/23   | 104         |

本作業平台建議使用 Microsoft Edge、Chrome瀏覽器(不支援IE瀏覽器)

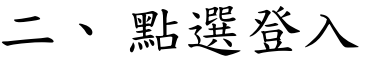

| and the second second sec | _                     |           |             |              |             |
|----------------------------------------------------------------------------------------------------|-----------------------|-----------|-------------|--------------|-------------|
| 最新公告 相關下載                                                                                                    | 登入                    | _         | _           | _            | _           |
| 脅 首頁 最新公告資料 其他入學管道連結                                                                                                    | 查詢區                   | 點選登       | 入           |              |             |
|                                                                                                    | 標題<br><< < <b>1</b> > | () 查詢     | Go To 1 🗸 🗸 | Total 1 Page |             |
|                                                                                                    |                       | 標題(Title) |             | 日期(Date)     | 瀏覽次數(Count) |
|                                                                                                    | □ 完全免試入學懶人包&現場撕榜懶人包   |           |             |              | 23          |
|                                                                                                    | ◙ 基隆區完全               | 免試入學招生DM  |             | 2023/03/23   | 98          |
|                                                                                                    | ◙ 基隆區完全               | 免試入學招生簡章  |             | 2023/03/23   | 104         |

# 三、選擇登入對象:集體報名學生

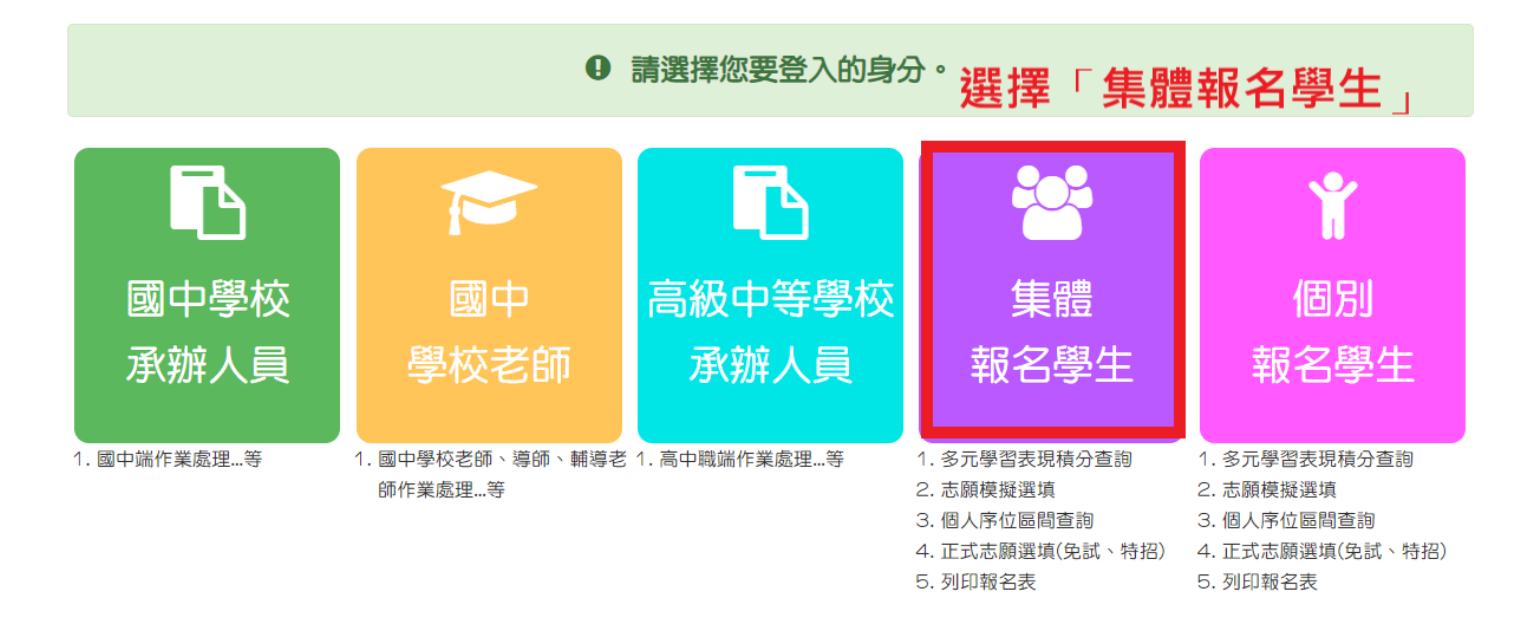

### 四、輸入學校、帳號、密碼及驗證碼,並點選登入按鈕。 ★ 帳號、密碼:與基北區免試入學系統相同 ★ 帳號:身分證字號 密碼:修改後密碼 <u>基隆區高級中等學校</u> <u>基隆區高級中等學校</u> <u>312 學年度基隆區高級中等學校完免入學報名作業資訊系統平常</u>

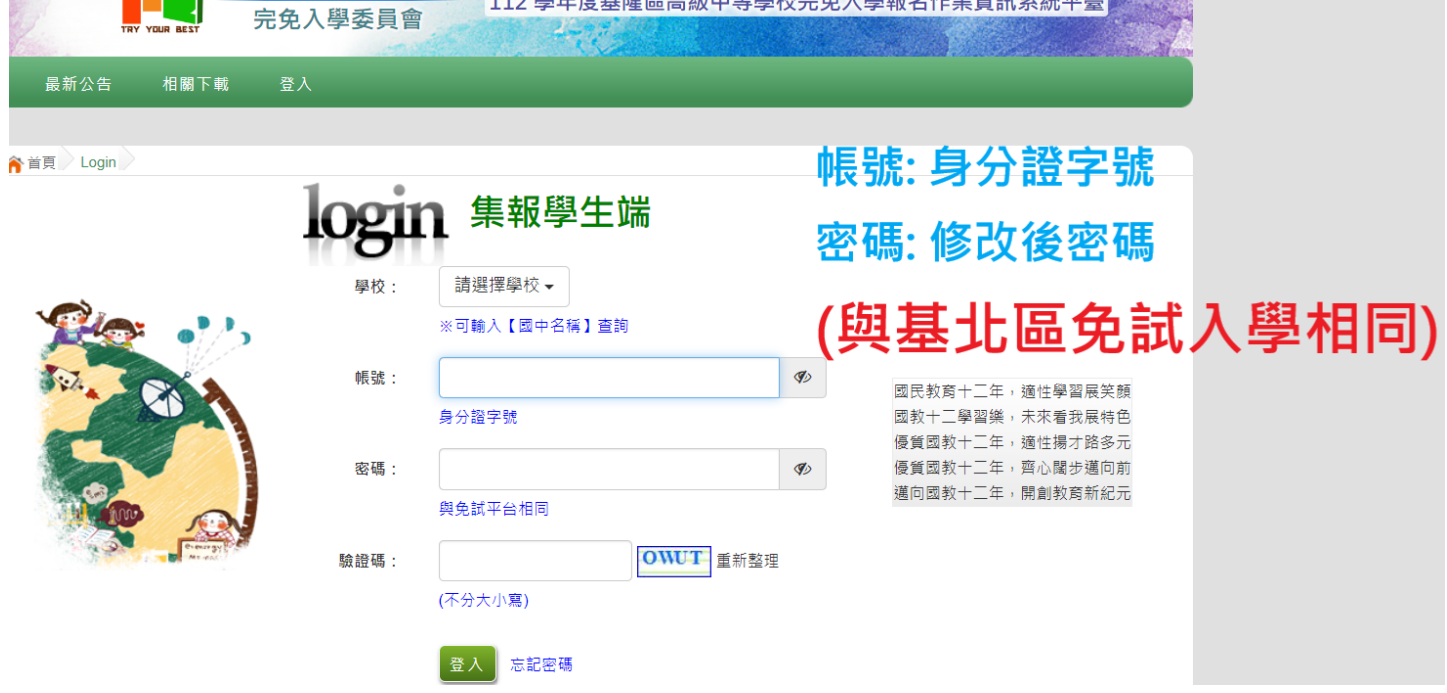

# 五、點選志願選填相關作業-志願選填

| TRY YOUR               | BEST | 基隆區高級<br>完免入學書 | 中等學校<br>委員會 11 | 2學年度基隆    | 隆區高級中等    | 學校完全       | <b>已入學報名作業</b> ] | ■試學生男生 量出<br>資訊系統平臺 |  |
|------------------------|------|----------------|----------------|-----------|-----------|------------|------------------|---------------------|--|
| 最新公告資料                 | 志願   | 選填相關作業         | 招生名額查詢         | 系統管理      | 相關下載      | 登出         |                  |                     |  |
|                        | 資訊安  | 全宣告            |                |           |           |            |                  |                     |  |
| 新公告資料                  | 基本資  | 料與超額比序積        | 分查詢            | 100       | 1000 -    |            |                  | + $ +$ $ +$ $-$     |  |
| 最新公告資料                 | 志願選  | 垣(完免)          |                | 選         | 琫         | 志馬         | 、                |                     |  |
|                        | 查詢我  | 的志願資料          |                | <u>*2</u> |           |            |                  |                     |  |
|                        | 列印報  | 報名表(草稿)        |                |           | Go To 1 🗸 |            | Total 1 Page     |                     |  |
|                        | 查詢報  | 名狀態            |                | tle)      |           |            | 日期(Date)         | 瀏覽次數(Count)         |  |
|                        | T    | □ 完全免試入學       | 人包             |           |           | 2023/04/13 | 23               |                     |  |
| 201 220                |      | ◙ 基隆區完全免       | b試入學招生DM       |           |           |            | 2023/03/23       | 98                  |  |
|                        |      | □ 基隆區完全第       | 的試入學招生簡章       |           |           |            | 2023/03/23       | 104                 |  |
| A DET COM CAN HERE AND |      |                |                |           |           |            |                  |                     |  |

## 六、進行志願選填:限選一校一科

# ★<u>基隆商工、海大附中</u>只選學校不分科,現場撕榜分發

#### 志願選填 條件: 基隆市 -公立 🗸 群組已選擇1個選項! -請選擇**科組 →** 插入到第2項學校志願序 ▼ 完免欲加入科組: 請選擇學校▼ 完免 1個/1個 (修改或新增志願後,務必按下「儲存志願」按鈕) 請至 志願選填相關作業→列印報名表(草稿),列印「報名表(草稿)」確認。 選填期間,尚未列印「正式報名表」前,皆可修改志願。 學校志 刪除 移動 快速移動 學校名稱 總積分 學校科組 移動 刪除 願序 101 🙃 盦 ۸ 170302 普通科 俞 ~ **~** GO 36 🕤 1 基隆高中

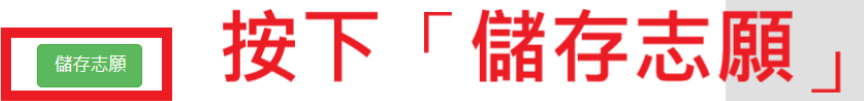

七、選填完畢後,請務必按下「儲存志願」

八、註冊組統一於 4/28(五)列印正式報名表並發放給報 名學生。